# **Data Share Setup Guide**

**III planet** 

### **Table of Contents**

- 1. Prerequisites To Receive Data Share
- 2. <u>Registering Data Share Services</u>
- 3. Configuring The Data Share
- 4. Configuring SQL Server
- 5. <u>Configuring Azure Database</u>
- 6. <u>Mapping Datasets In Data Share to the Database</u>
- 7. Triggering the Snapshot

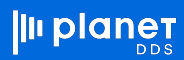

#### **Prerequisites to Receive Data Share**

- 1. An Azure Subscription is required to accept the Data Share invitation
- 2. Azure Active Directory has to be set up with the email address which will receive the data share
- 3. Configure a Data Service for the target, like storage or a database account

### **Registering Data Share Service**

Register the <u>Microsoft.DataShare resource provider</u> in the Azure subscription where you'll create a Data Share resource and the Azure subscription where your target Azure data stores are located.

Follow these steps to register the Microsoft.DataShare resource provider into your Azure Subscription. You need **Contributor** access to the Azure subscription to register resource provider.

1. In the Azure portal, navigate to Subscriptions.

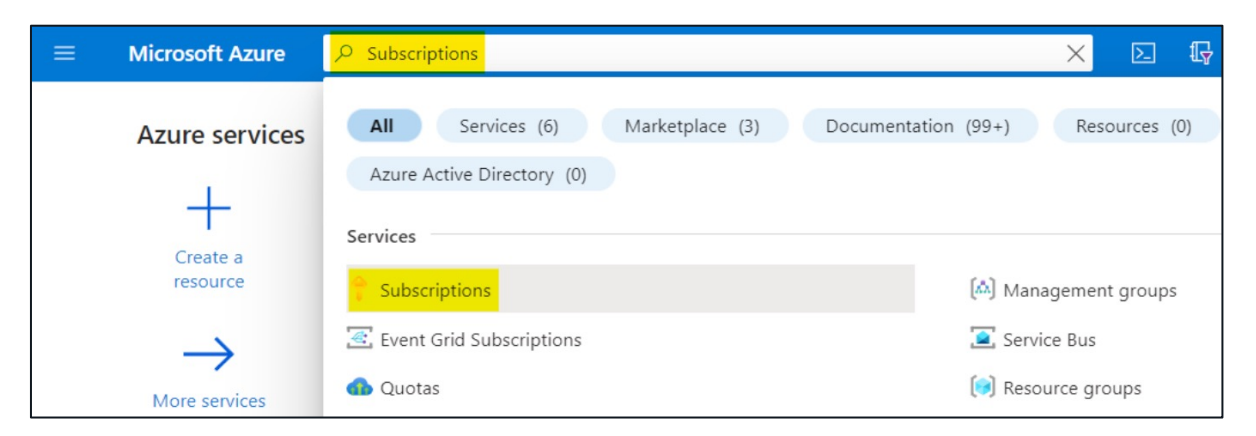

2. Select the subscription you're using for Azure Data Share.

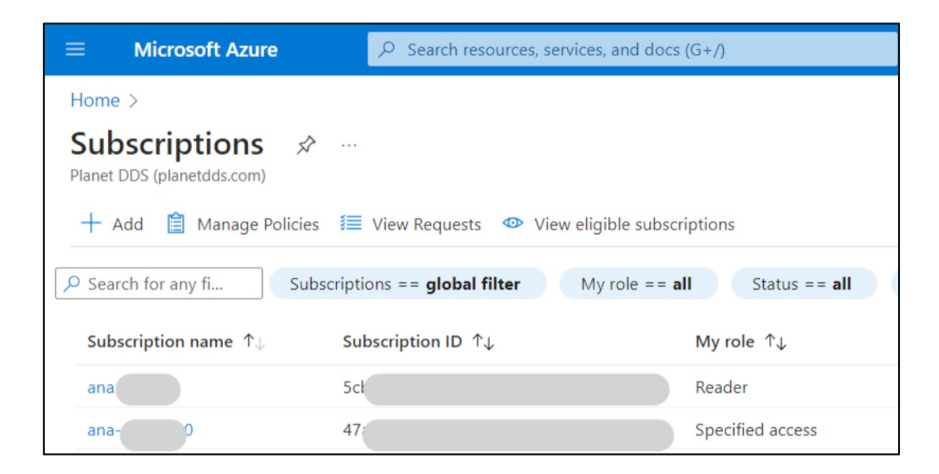

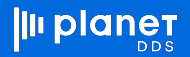

3. Select Resource Providers.

| $\equiv$ Microsoft Azure            | و م | Search resources, services, and docs (G+/)                             |
|-------------------------------------|-----|------------------------------------------------------------------------|
| Home > Subscriptions >              |     |                                                                        |
| e d t                               | ☆ … |                                                                        |
| ✓ Search                            | ~   | $\hat{\blacksquare}$ Cancel subscription $ \mathscr{D} $ Rename $ 	o $ |
| Settings                            | •   | ∧ Essentials                                                           |
| Programmatic deployment             |     | Subscription ID                                                        |
| () Resource groups                  |     | Directory                                                              |
| Resources                           |     | My role                                                                |
| Preview features                    |     | Offer                                                                  |
| 📰 Usage + quotas                    |     | Offer ID                                                               |
| Policies                            |     | Parent management group                                                |
| Management certificates             |     | Subscription name                                                      |
|                                     |     | Current billing period                                                 |
| X My permissions                    |     | Currency                                                               |
| <mark>≋</mark> ≣ Resource providers |     | Status                                                                 |
| Deployments                         |     | Secure Score                                                           |

4. Search for Microsoft.Datashare.

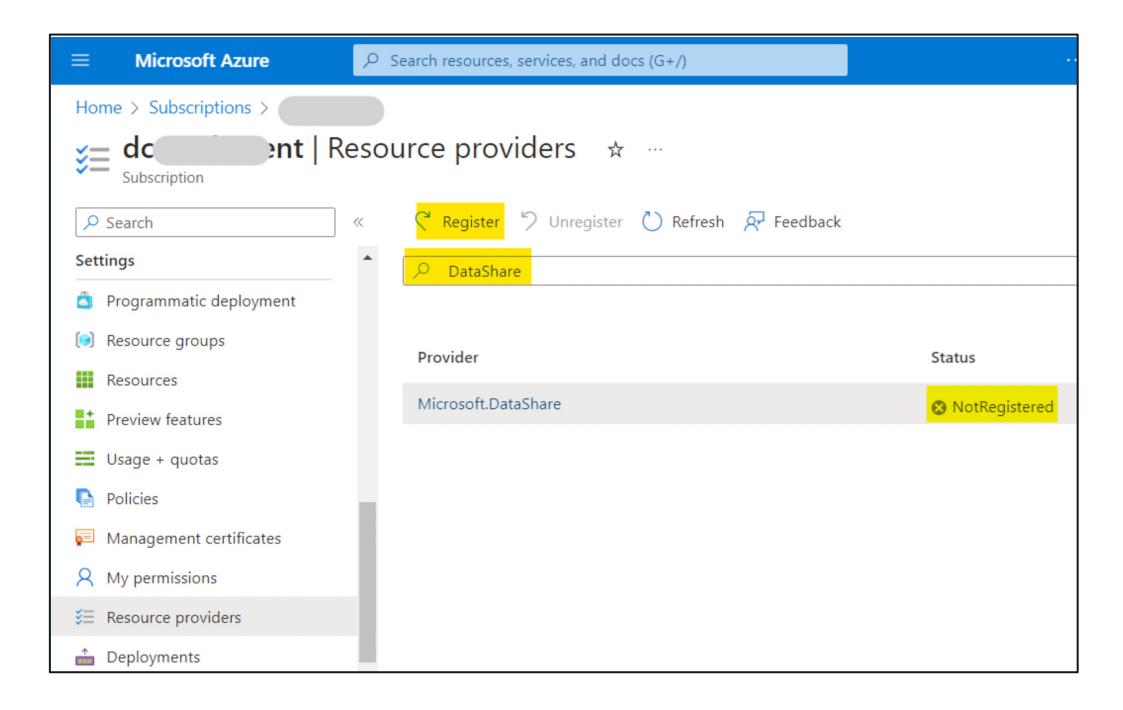

5. Select Register.

#### **Configuring the Data Share**

1. An invite for a Data Share will be sent to the email provided

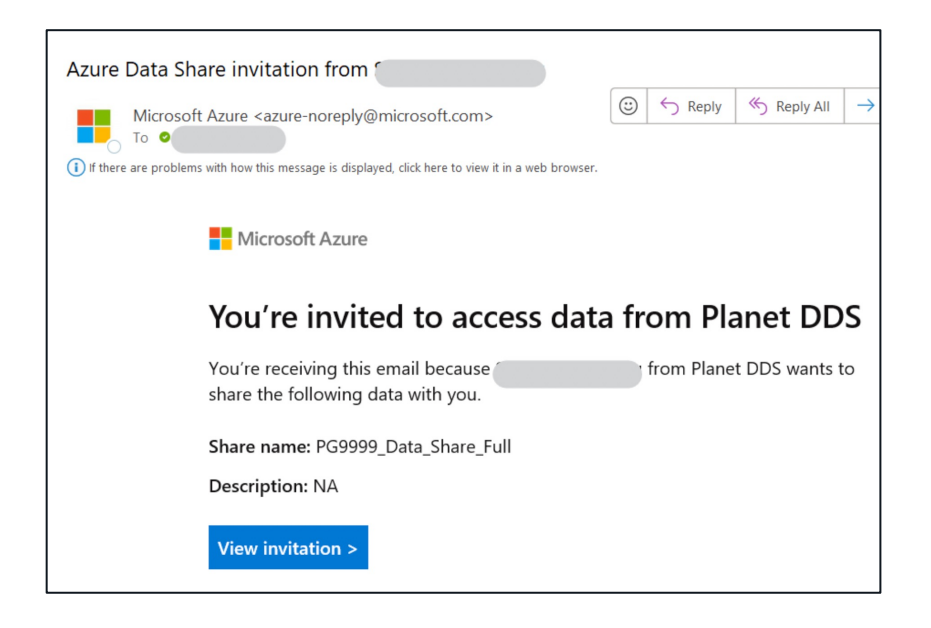

2. Clicking on View invitation will take you to the Data Share Invitations. Alternatively, you could also search for Data Share Invitations on the Azure Portal

| ≡ Microsoft Az           | e Search resources, services, and docs (G+/)                                                                     |         | Þ | F | Q | ٢ | 0       | ጽ        | ssani<br>PLAI |
|--------------------------|----------------------------------------------------------------------------------------------------|---------|---|---|---|---|---------|----------|---------------|
| Home >                   | Home >                                                                                                    |         |   |   |   |   |         |          |               |
| Data Share I             | vitations 🖈 🖤                                                                                                    |         |   |   |   |   |         |          |               |
| 🕐 Refresh                |                                                                                                    |         |   |   |   |   |         |          |               |
| Pending invitations sent | Pending invitations sent to your Azure login email are listed. See accept and receive data tutorial for details. |         |   |   |   |   |         |          |               |
| Invitation               | Sender Company                                                                                                   | Status  |   |   |   | R | eceived | d On     |               |
| PG9999_Data_Share_F      | Sanjay Sanigarapu Planet DDS                                                                                     | Pending |   |   |   | 2 | /23/202 | 23 9:56: | 01 AM         |

- 3. Click on the Invitation, PG9999\_Data\_Share\_Full.
- 4. Select Subscription, Resource Group

5. Click on Create New (for Data Share account)

|                                                        |                        | $\mathcal P$ Search resources, services, and docs (G+/) |  |  |  |  |
|--------------------------------------------------------|------------------------|---------------------------------------------------------|--|--|--|--|
| Home > Data Share Invitations > PG9999_Data_Share_Full |                        |                                                         |  |  |  |  |
| Invitation                                             |                        |                                                         |  |  |  |  |
| From                                                   |                        | Number of datasets                                      |  |  |  |  |
|                                                        |                        | 0                                                       |  |  |  |  |
| Company                                                |                        | Expires on                                              |  |  |  |  |
| Planet DDS                                             |                        |                                                         |  |  |  |  |
| Description                                            |                        |                                                         |  |  |  |  |
|                                                        |                        |                                                         |  |  |  |  |
| Terms of use                                           |                        |                                                         |  |  |  |  |
|                                                        |                        |                                                         |  |  |  |  |
| TARGET DATA SHARE ACCOUNT                              |                        |                                                         |  |  |  |  |
| Subscription *                                         |                        | $\checkmark$                                            |  |  |  |  |
| Resource group *                                       | Create new             | ~                                                       |  |  |  |  |
| Data share account *                                   | Create New             | ~                                                       |  |  |  |  |
| Received share name * 🛈                                | PG9999_Data_Share_Full |                                                         |  |  |  |  |

- 6. Enter a name for the Data Share.
- 7. Select Subscription, Resource group and Location

| ≡ Microsoft Azure                                        |               | ${\cal P}$ Search resources, services, and docs (G+/) |  |  |  |
|----------------------------------------------------------|---------------|-------------------------------------------------------|--|--|--|
| Home > Data Share Invitations > PG9999_Data_Share_Full > |               |                                                       |  |  |  |
| Create data share acco                                   | ount          |                                                       |  |  |  |
|                                                          |               |                                                       |  |  |  |
| Data share account name *                                | PDDSDataShare |                                                       |  |  |  |
| Subscription ①                                           |               |                                                       |  |  |  |
| Resource group 🕕                                         |               |                                                       |  |  |  |
| Location *                                               | Central US    | $\checkmark$                                          |  |  |  |
|                                                          |               |                                                       |  |  |  |

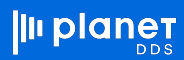

8. You should see the following screen after the Data Share instance is setup

| 😑 Microsoft Azure 🔎 Sea                          | rch resources, services, and docs (G+/)                         | 2         | <b>G</b>  |         | 0       | ন্দ |  |
|--------------------------------------------------|-----------------------------------------------------------------|-----------|-----------|---------|---------|-----|--|
| Home > Data Share Invitations > PDDSDataShare    |                                                                 |           |           |         |         |     |  |
| PDDSDataShare   Received Shares …     Data Share |                                                                 |           |           |         |         |     |  |
|                                                  | Received Shares > PG9999_Data_Share_Full                        |           |           |         |         |     |  |
| Cverview                                         | Details Datasets Snapshot Schedule Histor                       | У         |           |         |         |     |  |
| Activity log                                     | Configure <u>Datasets</u> to receive data into your target data | ata store |           |         |         |     |  |
| Access control (IAM)                             | 🗋 Trigger snapshot \vee 💍 Refresh                               |           |           |         |         |     |  |
| 🗳 Tags                                           | Source share                                                    |           | Provider  |         |         |     |  |
| Diagnose and solve problems                      | PG9999_Data_Share_Full                                          |           |           |         |         |     |  |
| Settings                                         | Provider company                                                |           | Shared or | 1       |         |     |  |
| Properties                                       | Planet DDS                                                      |           | 10:02:21  | AM, 2/2 | 23/2023 | ;   |  |
| 🔒 Locks                                          | Number of source datasets                                       |           | Accepted  | by      |         |     |  |
| Data Share                                       | 4                                                               |           |           |         |         |     |  |
| Sent Shares                                      | Last run status                                                 |           | Received  | share s | tatus   |     |  |
| Received Shares                                  | O Uninitiated                                                   |           | 🗸 Active  |         |         |     |  |
| Feedback                                         |                                                                 |           |           |         |         |     |  |

# **Configuring SQL Server**

1. On Azure Portal, Search and click on SQL Servers

| Microsoft Azure | ₽ SQL Servers                                                      | ×                                                 |
|-----------------|--------------------------------------------------------------------|---------------------------------------------------|
| Azı             | All Services (28) Marketplace (31) C<br>Azure Active Directory (0) | Documentation (99+) Resources (0) Resource Groups |
|                 | Services                                                           | 🧧 SQL databases                                   |
|                 | Azure Database for MySQL servers                                   | 😤 SQL Server - Azure Arc                          |
| Res             | Sirtual machines                                                   | 🧕 SQL Server databases - Azure Arc                |
| Red             | 🛐 PostgreSQL servers – Azure Arc                                   | 🔒 SQL Server stretch databases                    |

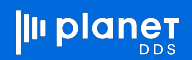

2. Click Create to create a new server

| $\equiv$ Microsoft Azure |                                                                                                    |  |  |  |
|--------------------------|----------------------------------------------------------------------------------------------------|--|--|--|
| Home >                   |                                                                                                    |  |  |  |
| SQL servers &            |                                                                                                    |  |  |  |
| 🕂 Create 🐯 Manage view   | $u \hspace{0.5mm} \sim \hspace{0.5mm} \bigodot$ Refresh $\hspace{0.5mm} \stackrel{1}{\underline{}} \hspace{0.5mm}$ Export to CSV $\hspace{0.5mm} \overset{\infty}{} \hspace{0.5mm}$ Open query $\hspace{0.5mm} \mid \hspace{0.5mm} \oslash \hspace{0.5mm}$ Assign tags |  |  |  |
| Filter for any field     | Subscription equals 25 of 29 selected Resource group equals all $\times$                                                                                                    |  |  |  |

3. Enter the Subscription, Resource group, Server name and Location

| Microsoft Azure                                                                                     | ∞ Search resources, services, and docs (G+/)                                                                                                    |
|----------------------------------------------------------------------------------------------------|----------------------------------------------------------------------------------------------------|
| Home > SQL servers >                                                                                |                                                                                                    |
| Create SQL Data                                                                                     | base Server                                                                                                    |
| Basics Networking Ad                                                                                | dditional settings Tags Review + create                                                                                                    |
| SQL database server is a logica<br>Review + Create to provision v                                   | Il container for managing databases and elastic pools. Complete the Basic tab, then go to vith smart defaults, or visit each tab to customize. Learn more 🕫                                                                                                    |
| Project details                                                                                     |                                                                                                    |
| Select the subscription to man<br>manage all your resources.                                        | age deployed resources and costs. Use resource groups like folders to organize and                                                                                                    |
| Subscription * ①                                                                                    |                                                                                                    |
| Resource group * ①                                                                                  | Create new                                                                                                    |
| Server details                                                                                      |                                                                                                    |
| Enter required settings for this                                                                    | server, including providing a name and location.                                                                                                    |
| Server name *                                                                                       | denticon                                                                                                    |
| 1                                                                                                   | .database.windows.net                                                                                                    |
| Location "                                                                                          |                                                                                                    |
| Authentication                                                                                      |                                                                                                    |
| Select your preferred authentic<br>access your server with SQL au<br>AD user, group, or application | cation methods for accessing this server. Create a server admin login and password to<br>ithentication, select only Azure AD authentication <u>Learn more</u> d using an existing Azure<br>as Azure AD admin <u>Learn more</u> d, or select both SQL and Azure AD authentication. |
| Review + create                                                                                     | ext : Networking >                                                                                                    |

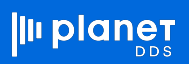

- 4. Select the Authentication method according to your organization's policies.
- 5. Select both Azure AD and SQL authentication.

| 😑 Microsoft Azure 👂                                                                                                    | <ul> <li>Search resources, services, and docs (G+/)</li> </ul>                                                                                                    | R & Q & R                                        |
|----------------------------------------------------------------------------------------------------|----------------------------------------------------------------------------------------------------|--------------------------------------------------|
| Home > SQL servers ><br>Create SQL Databa<br>Microsoft                                                                                                | ase Server                                                                                                    | Azure Active Directory<br>Azure Active Directory |
| Server details                                                                                                    |                                                                                                    |                                                  |
| Enter required settings for this se                                                                                                    | erver, including providing a name and location.                                                                                                    |                                                  |
| Server name *                                                                                                    | Enter server name                                                                                                    |                                                  |
|                                                                                                    | .database.windows.net                                                                                                    |                                                  |
| Location *                                                                                                    | (US) East US 🗸                                                                                                    |                                                  |
| Authentication<br>Select your preferred authenticat<br>access your server with SQL auth<br>AD user, group, or application as<br>Authentication method | tion methods for accessing this server. Create a server admin login and password to<br>entication, select only Azure AD authentication (azm more & using an existing Azure<br>Azure AD admin Learn more &, or select both SQL and Azure AD authentication.<br>Use only Azure Active Directory (Azure AD) authentication<br>Use both SQL and Azure AD authentication<br>Use SQL authentication | Selected Item<br>No item selected                |
| Set Azure AD admin *                                                                                                    | Net Selected<br>Set admin                                                                                                    |                                                  |
| Server admin login *                                                                                                    | Enter server admin login                                                                                                    |                                                  |
| Password *                                                                                                    |                                                                                                    |                                                  |
| Confirm password *                                                                                                    |                                                                                                    |                                                  |
| Review + create Nex                                                                                                    | t : Networking >                                                                                                    | Select Exactly 1 item must be selected.          |

- 6. Click Review + Create.
- 7. When the SQL server is provisioned, configure the access by clicking on Networking. *Note: Consult with your networking team to follow your organization's policies*

| Microsoft Azure                  |                                         | ∞ Search resources, services, and                       | docs (G+/)                      |
|----------------------------------|-----------------------------------------|---------------------------------------------------------|---------------------------------|
| Home > denticon                  |                                         |                                                         |                                 |
| e denticon   Networkin           | ng ☆ …                                  |                                                         |                                 |
|                                  | Readback                                |                                                         |                                 |
| Cverview                         | N. LEEDWARK                             |                                                         |                                 |
| <ul> <li>Activity log</li> </ul> | Public access Private access            | Connectivity                                            |                                 |
| Access control (IAM)             | Public network access                   |                                                         |                                 |
| Tags                             | Public Endpoints allow access to this n | esource through the internet using a public IP address. | An application or resource      |
| Disperse and solve problems      | Public network access                   | 0.00                                                    |                                 |
| 2- Diagnose and some problems    |                                         | () Disable                                              |                                 |
| Quick start                      |                                         | Selected networks                                       |                                 |
| Settings                         |                                         | ① Connections from the IP addresses configured          | in the Firewall rules section t |
| 🝰 Azure Active Directory         |                                         |                                                         |                                 |
| SQL databases                    | Virtual networks                        |                                                         |                                 |
| SQL elastic pools                | Allow virtual networks to connect to y  | our resource using service endpoints. Learn more[2]     |                                 |
| DTU quota                        | + Add a virtual network rule            |                                                         |                                 |
| Properties                       |                                         |                                                         |                                 |
| 🔒 Locks                          | Rule Virtual network                    | Subnet Address range Endpoint :                         | status Resource grou            |
| Data management                  | No virtual network rules found.         |                                                         |                                 |
| A Parlame                        | Eirowall rulae                          |                                                         |                                 |
|                                  | Allow certain public internet IP addres | ses to access your resource. Learn more                 |                                 |
| Deleted databases                |                                         |                                                         |                                 |
| Failover groups                  | + Add your client IPv4 address (71.     | 163.30.202) + Add a firewall rule                       |                                 |
| Import/Export history            |                                         |                                                         |                                 |
| Security                         | Rule name                               | Start IPv4 address                                      | End IPv4 address                |
| Networking                       | ClientlPAddress_2023-3-30_15-37-        | 41 71.163.30.202                                        | 71.163.30.202                   |
| Microsoft Defender for Cloud     |                                         |                                                         |                                 |
| Transparent data encryption      |                                         |                                                         |                                 |
| 4 Identity                       | Exceptions                              |                                                         |                                 |
| Auditing                         | Allow Azure services and resource       | s to access this server ①                               |                                 |
| Intelligent Performance          |                                         |                                                         |                                 |
| ✓ Automatic tuning               | Save Discard                            |                                                         |                                 |
| Recommendations                  |                                         |                                                         |                                 |

- 8. Click on Selected networks, Add your client IP address to access this server
- 9. Check Allow Azure services and resources to access this server
- 10. Click Save

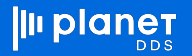

# **Configuring Azure Database**

- 1. Select the SQL Server
- 2. On the Overview tab, click Create database

| Home >                           |                                                      |
|----------------------------------|------------------------------------------------------|
| ✓ Search «                       | + Create database + New elastic pool + New dedicated |
| 🙇 Overview 🏛                     | ↑ Essentials                                         |
| <ul> <li>Activity log</li> </ul> | Resource group (move)                                |
| Access control (IAM)             | Status : Available                                   |
| Tags                             | Location : East US                                   |

- 3. Select the Subscription, Resource group, Database name, Server
- 4. Select SQL elastic pool as No
- 5. Select Workload environment as Production
- 6. Select Backup storage redundancy, according to your organization's policies
- 7. Click on Configure database to select Compute + storage. Minimum required Gen5 Serverless, 4 vCores (see next screenshot to configure)
- 8. Click Review + Create after returning to this screen

| ≡ Microsoft Azure                                                               |                                                                                                    | ,P Search resources |
|---------------------------------------------------------------------------------|----------------------------------------------------------------------------------------------------|---------------------|
| Home ><br>Create SQL Database                                                   |                                                                                                    |                     |
| Project details                                                                 |                                                                                                    |                     |
| Select the subscription to manage deplo<br>manage all your resources.           | yed resources and costs. Use resource groups like folders to                                                        | organize and        |
| Subscription *                                                                  |                                                                                                    | $\sim$              |
| Resource group * ①                                                              | Create new                                                                                                    | ~                   |
| Database details                                                                |                                                                                                    |                     |
| Enter required settings for this database, resources                            | including picking a logical server and configuring the comp                                                         | ute and storage     |
| Database name *                                                                 | denticon                                                                                                    | ~                   |
| Server * ①                                                                      | (new) denticon1 (Central US)<br>Create new                                                                          | ~                   |
| Want to use SQL elastic pool? ①                                                 | 🔿 Yes 🖲 No                                                                                                    |                     |
| Workload environment                                                            | Development     Production                                                                                          |                     |
|                                                                                 | Default settings provided for Production workloads. Cor<br>be modified as needed.                                   | figurations can     |
| Compute + storage *                                                             | General Purpose - Serverless<br>Standard-series (Gen <sup>5</sup> ), 4 vCores, 100 GB storage<br>Configure database |                     |
| Backup storage redundancy                                                       |                                                                                                    |                     |
| Choose how your PITR and LTR backups<br>available when geo-redundant storage is | are replicated. Geo restore or ability to recover from regiona<br>s selected.                                       | l outage is only    |
| Backup storage redundancy 🕕                                                     | C Locally-redundant backup storage                                                                                  |                     |
|                                                                                 | <ul> <li>Zone-redundant backup storage</li> <li>Geo-redundant backup storage</li> </ul>                             |                     |
| Review + create Next : Netv                                                     | vorking >                                                                                                    |                     |

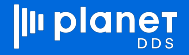

- 9. Select General Purpose, Serverless.
- 10. Set Max vCores to 8
- 11. Check Enable auto-pause. Select 1 Hour
- 12. Database max size 50 GB minimum, 100 GB recommended
- 13. Click Apply

| Service and compute tier                                                                                                    |                                                                                                    |                                                                                                    |
|----------------------------------------------------------------------------------------------------|----------------------------------------------------------------------------------------------------|----------------------------------------------------------------------------------------------------|
| Select from the available tiers I<br>and offers Hyperscale and Sen<br>provides set price/performance                          | ased on the needs of your workload. The vCore model provides a wide range of co<br>erless to automatically scale your database based on your workload needs. Alterna<br>packages to choose from for easy configuration. Learn more C | onfiguration controls<br>tely, the DTU model                                                                                                    |
| Service tier                                                                                                    | General Purpose (Most budget friendly, Serverless compute)<br>Compare service tiers 🕫                                                                                                    | SQL                                                                                                    |
| Compute tier                                                                                                    | Provisioned - Compute resources are pre-allocated. Billed per ho<br>vCores configured.     Serverless - Compute resources are auto-scaled. Billed per secon                                                                          | d based on Cost summary                                                                                                    |
| Compute Hardware                                                                                                    | vCores used.                                                                                                    | General Purpose (GP_5_Gen5_4)           Cott per GB (in USD)         0.           Max storage relected (in GB)         X 1                                  |
| Select the hardware configurat<br>confidential computing hardwa                                                               | on based on your workload requirements. Availability of compute optimized, mem<br>re depends on the region, service tier, and compute tier.                                                                                          | ory optimized, and ESTIMATED STORAGE COST / MONTH 17.94 U<br>COMPUTE COST / VCORE SECOND 1 0.000174 U                                                       |
| Hardware Configuration                                                                                                    | Standard-series (Gen5)<br>up to 80 vCores, up to 240 GB memory<br>Change configuration                                                                                                    | NOTES<br>1 Serverless databases are billed in vCore reconds based<br>on a combination of CPU and memory utilization. Learn<br>more about serverless billing |
| Max vCores                                                                                                    |                                                                                                    | 4                                                                                                    |
| Min vCores                                                                                                    |                                                                                                    |                                                                                                    |
|                                                                                                    |                                                                                                    | 0.5 vCores                                                                                                    |
|                                                                                                    | 2.1 GB MIN MEMORY 12                                                                                                    | GB MAX MEMORY                                                                                                    |
| Auto-pause delay<br>The database automatically pauses i<br>auto-pausing can be disabled.<br>Chable auto-pause<br>Days Hours M | it is inactive for the time period specified here, and automatically resumes when database activity<br>linutes                                                                                                    | recurs, Alternatively;                                                                                                    |

14. After the database is provisioned, click Go to resource

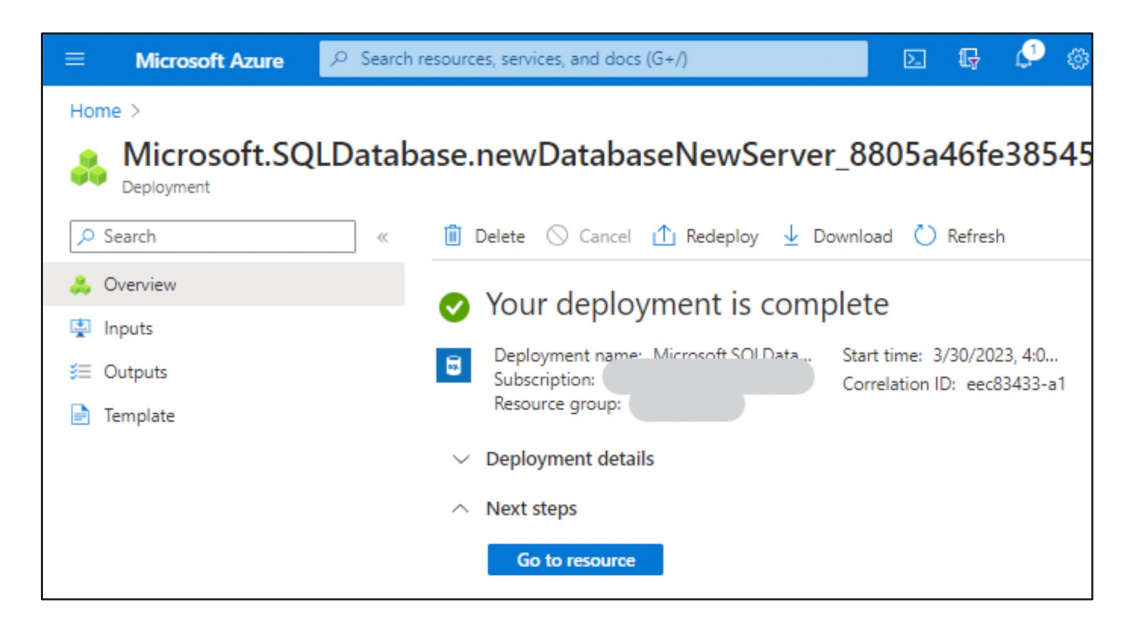

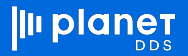

15. Login with the appropriate authentication

| $\equiv$ Microsoft Azure                                                                                                    | ρ Search resources, services, and docs (G+/) | 2     | P      | ¢3      |         | 0        | ጽ  | ssanigarap<br>PLANET DDS |  |  |  |
|----------------------------------------------------------------------------------------------------|----------------------------------------------|-------|--------|---------|---------|----------|----|--------------------------|--|--|--|
| Home > denticon (denticon1/denticon) > denticon1   SQL databases > denticon (denticon1/denticon)<br><b> denticon (denticon1/denticon)</b>   Query editor (preview) ☆ … |                                              |       |        |         |         |          |    |                          |  |  |  |
| SQL database                                                                                                    | «                                            |       |        |         |         |          |    |                          |  |  |  |
| overview                                                                                                    | -                                            |       |        |         |         |          |    |                          |  |  |  |
| Activity log                                                                                                    | tivity log                                   |       |        |         |         |          |    |                          |  |  |  |
| <ul> <li>Tags</li> <li>Diagnose and solve problems</li> </ul>                                                                                                    | s gnose and solve problems                   |       |        |         |         |          |    |                          |  |  |  |
| Getting started                                                                                                    | Getting started                              |       |        |         |         |          |    |                          |  |  |  |
| 🗯 Query editor (preview)                                                                                                    | Welcome to SQ                                | Datab | ase Qu | ery Ed  | itor    |          |    |                          |  |  |  |
| Settings                                                                                                    | SQL server authentication                    |       | Active | Directo | ry auth | enticati | on |                          |  |  |  |
| O Compute + storage                                                                                                    | Login *                                      |       | Log    | iged in | as      |          |    |                          |  |  |  |
| 🖉 Connection strings                                                                                                    | CloudSAda5fb090                              | OP    | 0      | Continu | ie as   |          |    |                          |  |  |  |
| Properties                                                                                                    | Password *                                   |       |        |         |         |          |    |                          |  |  |  |
| Locks                                                                                                    |                                              |       |        |         |         |          |    |                          |  |  |  |
| Data management                                                                                                    | ОК                                           |       |        |         |         |          |    |                          |  |  |  |

16. Execute the query, in the Query editor, to grant the Data Share service access to the database. Replace with the Data Share service name created earlier (Data Share configuration, step 7)

create user "PDDSDataShare" from external provider; exec sp\_addrolemember db\_datareader, "PDDSDataShare"; exec sp\_addrolemember db\_datawriter, "PDDSDataShare"; exec sp\_addrolemember db\_ddladmin, "PDDSDataShare";

| ≡ Microsoft Azure                                          |                                                                                                    | ,P Search resources, services, and docs (G+/)                                                                                          |  |  |  |  |  |  |  |  |  |
|------------------------------------------------------------|----------------------------------------------------------------------------------------------------|----------------------------------------------------------------------------------------------------|--|--|--|--|--|--|--|--|--|
| Home > Microsoft.SQLDatabase.new                           | DatabaseNewServer_8805a46fe38545c6845f3   Ov                                                                            | erview > denticon (denticon)                                                                                                    |  |  |  |  |  |  |  |  |  |
| denticon (denticon1/denticon)   Query editor (preview) ☆ … |                                                                                                    |                                                                                                    |  |  |  |  |  |  |  |  |  |
|                                                            | R Login + New Query ↑ Open query                                                                                        | ₹ Feedback                                                                                                    |  |  |  |  |  |  |  |  |  |
| Overview                                                   | denticon (ssanigarapu@planetdds                                                                                         | Query 1 ×                                                                                                    |  |  |  |  |  |  |  |  |  |
| Activity log                                               |                                                                                                    | Run     Cancel query     Save query     Fynort data as      W     Show only Editor                                                     |  |  |  |  |  |  |  |  |  |
| 🗳 Tags                                                     |                                                                                                    |                                                                                                    |  |  |  |  |  |  |  |  |  |
| Diagnose and solve problems                                | Showing limited object explorer here. For<br>full capability please click here to open<br>to use Det Click here to open | <ol> <li>create user "PDDSDataShare" from external provider;</li> <li>exec sp_addrolemember db_datareader, "PDDSDataShare";</li> </ol> |  |  |  |  |  |  |  |  |  |
| 🍊 Getting started                                          | Azure Data Studio.                                                                                                    | 3 exec sp_addrolemember db_datawriter, "PDDSDataShare";<br>4 exec sp_addrolemember db_ddladmin, "PDDSDataShare";                       |  |  |  |  |  |  |  |  |  |
| 🗯 Query editor (preview)                                   | > 🗗 Tables                                                                                                    | 5                                                                                                    |  |  |  |  |  |  |  |  |  |
| Settings                                                   | > 🖆 Views                                                                                                    |                                                                                                    |  |  |  |  |  |  |  |  |  |
| <ul> <li>Compute + storage</li> </ul>                      | > 🖆 Stored Procedures                                                                                                   |                                                                                                    |  |  |  |  |  |  |  |  |  |
| ${\mathscr S}$ Connection strings                          |                                                                                                    |                                                                                                    |  |  |  |  |  |  |  |  |  |
| Properties                                                 |                                                                                                    |                                                                                                    |  |  |  |  |  |  |  |  |  |
| 🔒 Locks                                                    |                                                                                                    |                                                                                                    |  |  |  |  |  |  |  |  |  |
| Data management                                            |                                                                                                    |                                                                                                    |  |  |  |  |  |  |  |  |  |
| 🎈 Replicas                                                 |                                                                                                    |                                                                                                    |  |  |  |  |  |  |  |  |  |
| Ø Sync to other databases                                  |                                                                                                    | < Results Messages                                                                                                    |  |  |  |  |  |  |  |  |  |
| Integrations                                               |                                                                                                    | Query succeeded: Affected rows: 0                                                                                                    |  |  |  |  |  |  |  |  |  |

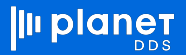

# Mapping Datasets in Data Share to the Database

- 1. On the Azure portal, search for Data Share and go to the Data Share created earlier
- 2. Click on PG9999\_Data\_Share\_Full
- 3. Click on Datasets
- 4. Check the first 2 Datasets and click Map to target

| $\equiv$ Microsoft Azure                                   | $\mathcal{P}^{-}$ Search resources, services, and c                | docs (G+/)                                   |                    | E.           |  |  |  |  |  |  |  |
|------------------------------------------------------------|--------------------------------------------------------------------|----------------------------------------------|--------------------|--------------|--|--|--|--|--|--|--|
| Home > Data Share Invitations > dca-tier3-dshr-ana-st-cent |                                                                    |                                              |                    |              |  |  |  |  |  |  |  |
| Data Share                                                 |                                                                    |                                              |                    |              |  |  |  |  |  |  |  |
|                                                            | Received Shares > PG9999_Data_Share_F                              | Full                                         |                    |              |  |  |  |  |  |  |  |
| Cverview ^                                                 | Details Datasets Snapshot Schedul                                  | le History                                   |                    |              |  |  |  |  |  |  |  |
| Activity log                                               | O Configure <u>Snapshot Schedule</u> to receive automated updates. |                                              |                    |              |  |  |  |  |  |  |  |
| Access control (IAM)                                       | Access control (IAM)                                               |                                              |                    |              |  |  |  |  |  |  |  |
| Tags                                                       | 🕐 Refresh 🛇 Unmap 🕂 Map to ta                                      | <mark>arget</mark> 🗊 Delete 🗋 Trigger snapsh | not $\vee$         |              |  |  |  |  |  |  |  |
| Diagnose and solve problems                                |                                                                    |                                              |                    |              |  |  |  |  |  |  |  |
| Settings                                                   | Datasets                                                           | Source Type                                  | Source Path        | Status       |  |  |  |  |  |  |  |
| Properties                                                 |                                                                    | boares type                                  | Source Fault       | 510105       |  |  |  |  |  |  |  |
| 🔒 Locks                                                    | PGID9999_APPTD                                                     | SQL Database Table                           | PGID9999_APPTD     | 😣 Not Mapped |  |  |  |  |  |  |  |
| Data Share                                                 | PGID9999_APPTDINSD                                                 | SQL Database Table                           | PGID9999_APPTDINSD | 😣 Not Mapped |  |  |  |  |  |  |  |
| Sent Shares                                                | PGID9999_APPTH                                                     | SQL Database Table                           | PGID9999_APPTH     | 😣 Not Mapped |  |  |  |  |  |  |  |
| Received Shares                                            | PGID9999_CARRIERS                                                  | SQL Database Table                           | PGID9999 CARRIERS  | 😢 Not Mapped |  |  |  |  |  |  |  |
| Feedback                                                   | •                                                                  |                                              |                    |              |  |  |  |  |  |  |  |

5. Select the database server and database, check Allow Data Share to run SQL script on my behalf

| 😑 Microsoft Azure 🔎 Sear                                                                                                    | ch resources, services, and o              | locs (G+/)                  |                                     |                  |        | D.                                                                                                 | G 🖓                                                          | © A                                                                      | ssanigarapu@planetdds<br>PLANET DDS (PLANETDDS.COM)                       |  |
|----------------------------------------------------------------------------------------------------|--------------------------------------------|-----------------------------|-------------------------------------|------------------|--------|----------------------------------------------------------------------------------------------------|--------------------------------------------------------------|--------------------------------------------------------------------------|---------------------------------------------------------------------------|--|
| Home > Data Share Invitations > dca-tier3-dshr-ana-st-cent                                                                                                    |                                            |                             |                                     |                  |        |                                                                                                    |                                                              |                                                                          |                                                                           |  |
| Image: State of the state of the state |                                            |                             |                                     |                  |        |                                                                                                    |                                                              |                                                                          |                                                                           |  |
|                                                                                                    | Received Shares > PC                       | 59999_Data_Share_Full       |                                     |                  |        |                                                                                                    |                                                              |                                                                          |                                                                           |  |
| Cverview                                                                                                    | Details Datasets                           | Snapshot Schedule           | History                             |                  | Мар    | datasets to target                                                                                 |                                                              |                                                                          |                                                                           |  |
| Activity log                                                                                                    | Configure Snapshot                         | Schedule to receive aut     | omated updates.                     |                  | Target | data tura                                                                                          |                                                              |                                                                          |                                                                           |  |
| Access control (IAM)                                                                                                    | <ol> <li>Select datasets to may</li> </ol> | o to target data stores. Yo | u can map datasets of the same type | to the same targ | Azur   | re SQL Database                                                                                    |                                                              |                                                                          | $\sim$                                                                    |  |
| 🤣 Tags                                                                                                    | 🕐 Refresh 🛇 Unr                            | nap 🕂 Map to targe          | t 前 Delete 🗈 Trigger snaps          |                  | Subscr | iptions                                                                                            |                                                              |                                                                          |                                                                           |  |
| Diagnose and solve problems                                                                                                    | ○ Filter by name                           |                             |                                     |                  |        |                                                                                                    |                                                              |                                                                          | $\sim$                                                                    |  |
| Settings                                                                                                    |                                            |                             |                                     |                  | Resour | rce groups                                                                                         |                                                              |                                                                          |                                                                           |  |
| Properties                                                                                                    | Dataset                                    | 5                           | Source Type                         | Sou              | [      |                                                                                                    |                                                              |                                                                          | $\sim$                                                                    |  |
| A Locks                                                                                                    | PGID99                                     | 99_APPTD                    | SQL Database Table                  | PGI              | SQL Se | erver                                                                                              |                                                              |                                                                          |                                                                           |  |
| Data Share                                                                                                    | PGID99                                     | 99_APPTDINSD                | SQL Database Table                  | PGI              | dent   | ticon1                                                                                             |                                                              |                                                                          | ~                                                                         |  |
| 🔋 Sent Shares                                                                                                    |                                            | O ADDTH                     | SOL Database Table                  | DGI              | SQL da | ticon                                                                                              |                                                              |                                                                          | ~                                                                         |  |
| Received Shares                                                                                                    |                                            | ~_~                         | SQL Database Table                  | FOIL             | _      |                                                                                                    |                                                              |                                                                          |                                                                           |  |
| <b> ■</b> Feedback                                                                                                    | PGID99                                     | 99_CARRIERS                 | SQL Database Table                  | PGI              | Û      | To share data from SQL sources<br>script below in your SQL databi<br>Admin permission to the SQL s | s, you need to cor<br>ase with AAD aut<br>erver to run the s | nfigure firewall acce<br>hentication. Note y<br>cript. <u>Learn more</u> | ess on your SQL server and run the<br>ou will need Azure Active Directory |  |
| Monitoring                                                                                                    |                                            |                             |                                     |                  |        | create user "dca-tier3-dshr-an                                                                     | na-st-cent" from e                                           | external provider; e                                                     | xec sp_addrolemember db_d                                                 |  |
| 💵 Alerts                                                                                                    |                                            |                             |                                     |                  |        | Datasets                                                                                           | Sou                                                          | rce Type                                                                 | Source Path                                                               |  |
| Metrics                                                                                                    |                                            |                             |                                     |                  | _      | Datasets                                                                                           | 500                                                          | ice ijpe                                                                 | Source Fault                                                              |  |
| Diagnostic settings                                                                                                    |                                            |                             |                                     |                  | III    | PGID9999_APPTD                                                                                     | SQL                                                          | . Database Table                                                         | PGID9999_APPTD                                                            |  |
| 🧬 Logs                                                                                                    |                                            |                             |                                     |                  |        | PGID9999_APPTDINSD                                                                                 | SQL                                                          | . Database Table                                                         | PGID9999_APPTDI                                                           |  |
| Automation                                                                                                    |                                            |                             |                                     |                  | 4      |                                                                                                    |                                                              |                                                                          | •                                                                         |  |
| 🐴 Tasks (preview)                                                                                                    |                                            |                             |                                     |                  |        |                                                                                                    |                                                              |                                                                          |                                                                           |  |
| 😫 Export template                                                                                                    |                                            |                             |                                     |                  | _      |                                                                                                    |                                                              | -                                                                        |                                                                           |  |
| Support + troubleshooting                                                                                                    |                                            |                             |                                     |                  |        | llow Data Share to run SQL so                                                                      | cript on my beha                                             | alf                                                                      |                                                                           |  |
| ℅ Resource health                                                                                                    |                                            |                             |                                     |                  |        | and Net                                                                                            |                                                              |                                                                          |                                                                           |  |
| New Support Request                                                                                                    |                                            |                             |                                     |                  | C      | ancei                                                                                              |                                                              |                                                                          |                                                                           |  |

6. Edit the Table name to remove PGID9999 from each entry

|       | Microsoft Azure                                                                                              | , P Search                                                                                           | h resources    | s, servio | es, and docs (G+/)                  |                    |          |      |                       | F | ۵           | ٢     | 0       |            | ssanigarapu@planetdds<br>PLANET DDS (PLANETDDS.COM |  |
|-------|----------------------------------------------------------------------------------------------------|----------------------------------------------------------------------------------------------------|----------------|-----------|-------------------------------------|--------------------|----------|------|-----------------------|---|-------------|-------|---------|------------|----------------------------------------------------|--|
| Hom   | Home > Data Share Invitations > dca-tier3-dshr-ana-st-cent   Received Shares * ··· > Data Share > Data Share |                                                                                                    |                |           |                                     |                    |          |      |                       |   |             |       |         |            |                                                    |  |
| 2     | Search     « Received Shares > PG9999_Data_Share_Full                                                        |                                                                                                    |                |           |                                     |                    |          |      |                       |   |             |       |         |            |                                                    |  |
|       | Overview                                                                                                    |                                                                                                    | Details        | Da        | tasets Snapshot Schedule            | e History          |          | M    | ap datasets to target |   |             |       |         |            |                                                    |  |
|       | Activity log                                                                                                 |                                                                                                    | O Conf         | figure §  | <u>Snapshot Schedule</u> to receive | automated updates. |          | C-I- |                       |   |             |       |         |            |                                                    |  |
| 82    | Access control (IAM)                                                                                         | 0 Select datasets to map to target data stores. You can map datasets of the same type to the same ta |                |           |                                     |                    |          |      | schema name "         |   |             |       |         |            |                                                    |  |
| •     | Tags                                                                                                    | 🕐 Refresh 🛇 Unmap 🕂 Map to target 🏢 Delete 🗈 Trigger snapshot 🖂                                      |                |           |                                     |                    |          |      |                       |   |             |       |         |            |                                                    |  |
| 0     | Diagnose and solve probler                                                                                   | ms                                                                                                   | Filter by name |           |                                     |                    | Datasets |      |                       |   | Source Type |       |         | Table name |                                                    |  |
| Setti | ings                                                                                                    |                                                                                                    | _              |           |                                     |                    |          | B    | B PGID9999_APPTD      |   | SQL         | Datab | ase Tab | le         | PGID9999_APPTD                                     |  |
| 111   | Properties                                                                                                   |                                                                                                    |                |           | Datasets                            | Source Type        | Sou      |      |                       |   |             |       |         |            |                                                    |  |
| 8     | Locks                                                                                                    |                                                                                                    | ~              |           | PGID9999_APPTD                      | SQL Database Table | PGI      |      | PGID9999_APPTDINSD    |   | SQL         | Datab | ase Tab | le         | PGID9999_APPTDI                                    |  |
| Data  | a Share                                                                                                    |                                                                                                    | ~              |           | PGID9999_APPTDINSD                  | SQL Database Table | PGI      |      |                       |   |             |       |         |            |                                                    |  |
| ۵     | Sent Shares                                                                                                  |                                                                                                    |                | =         | PGID9999_APPTH                      | SQL Database Table | PGI      |      |                       |   |             |       |         |            |                                                    |  |
|       | Received Shares<br>Feedback                                                                                  |                                                                                                    |                |           | PGID9999_CARRIERS                   | SQL Database Table | PGI      |      |                       |   |             |       |         |            |                                                    |  |

- 7. Click Map to Target
- 8. When successfully mapped, map other datasets in the same way

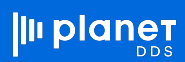

# **Triggering the Snapshot**

- 1. To start importing data to your database, click on full snapshot
- 2. Click History to see the status and previous runs

|          | Microsof                                                                                                    | ft Azure                                                                                                |                                                                     | ℅ Search resources, services | , and docs (G+/) |  |  |  |  |  |  |  |  |
|----------|----------------------------------------------------------------------------------------------------|----------------------------------------------------------------------------------------------------|---------------------------------------------------------------------|------------------------------|------------------|--|--|--|--|--|--|--|--|
| Ho<br>12 | Home > Data Share Invitations > dca-tier3-dshr-ana-st-cent<br>dca-tier3-dshr-ana-st-cent   Received Shares $\bigstar$ ···<br>Data Share<br>> Received Shares > PG9999_Data_Share_Full |                                                                                                    |                                                                     |                              |                  |  |  |  |  |  |  |  |  |
|          | Details D                                                                                                    | atasets Snapshot Schedule                                                                               | listory                                                             |                              |                  |  |  |  |  |  |  |  |  |
|          | Configure                                                                                                    | Snapshot Schedule to receive automa                                                                     | ted updates.                                                        |                              |                  |  |  |  |  |  |  |  |  |
|          | <ul> <li>Select data</li> <li>Trigger a <u>f</u></li> </ul>                                                                                                    | usets to map to target data stores. You car<br><u>all snapshot</u> or <u>incremental snapshot</u> to st | n map datasets of the same type to the san<br>art transferring data | ne target                    |                  |  |  |  |  |  |  |  |  |
|          | 🕐 Refresh $\otimes$ Unmap $+$ Map to target in Delete in Trigger snapshot $\vee$                                                                                                    |                                                                                                    |                                                                     |                              |                  |  |  |  |  |  |  |  |  |
|          | ○ Filter by r                                                                                                    | name                                                                                                    |                                                                     |                              |                  |  |  |  |  |  |  |  |  |
|          |                                                                                                    | Datasets                                                                                                | Source Type                                                         | Source Path                  | Status           |  |  |  |  |  |  |  |  |
|          |                                                                                                    | PGID9999_APPTD                                                                                          | SQL Database Table                                                  | PGID9999_APPTD               | ✓ Mapped         |  |  |  |  |  |  |  |  |
|          |                                                                                                    | PGID9999_APPTDINSD                                                                                      | SQL Database Table                                                  | PGID9999_APPTDINSD           | 🔮 Mapped         |  |  |  |  |  |  |  |  |

- 3. To enable the auto schedule, Select Snapshot Schedule
- 4. Check Daily
- 5. Click on Enable

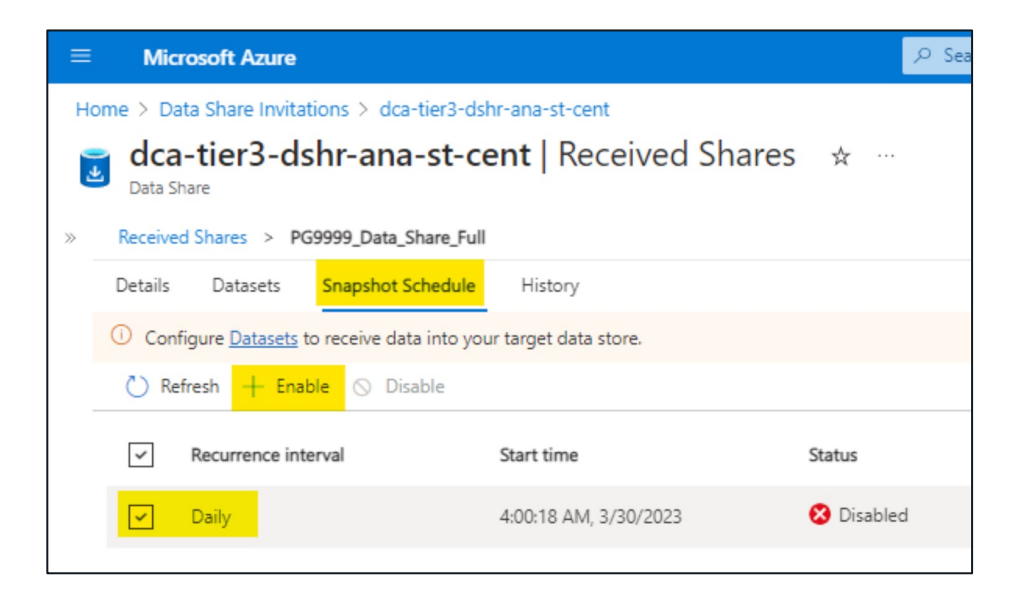

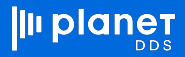